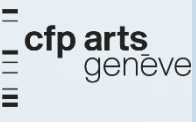

# ID 3

## Gestion de projet et méthodologie

2020-2021

page 1 sur – 8 - v01

johann.sievering@edu.ge.ch

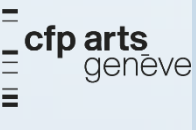

## Login poste de travail CFP Arts

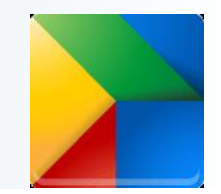

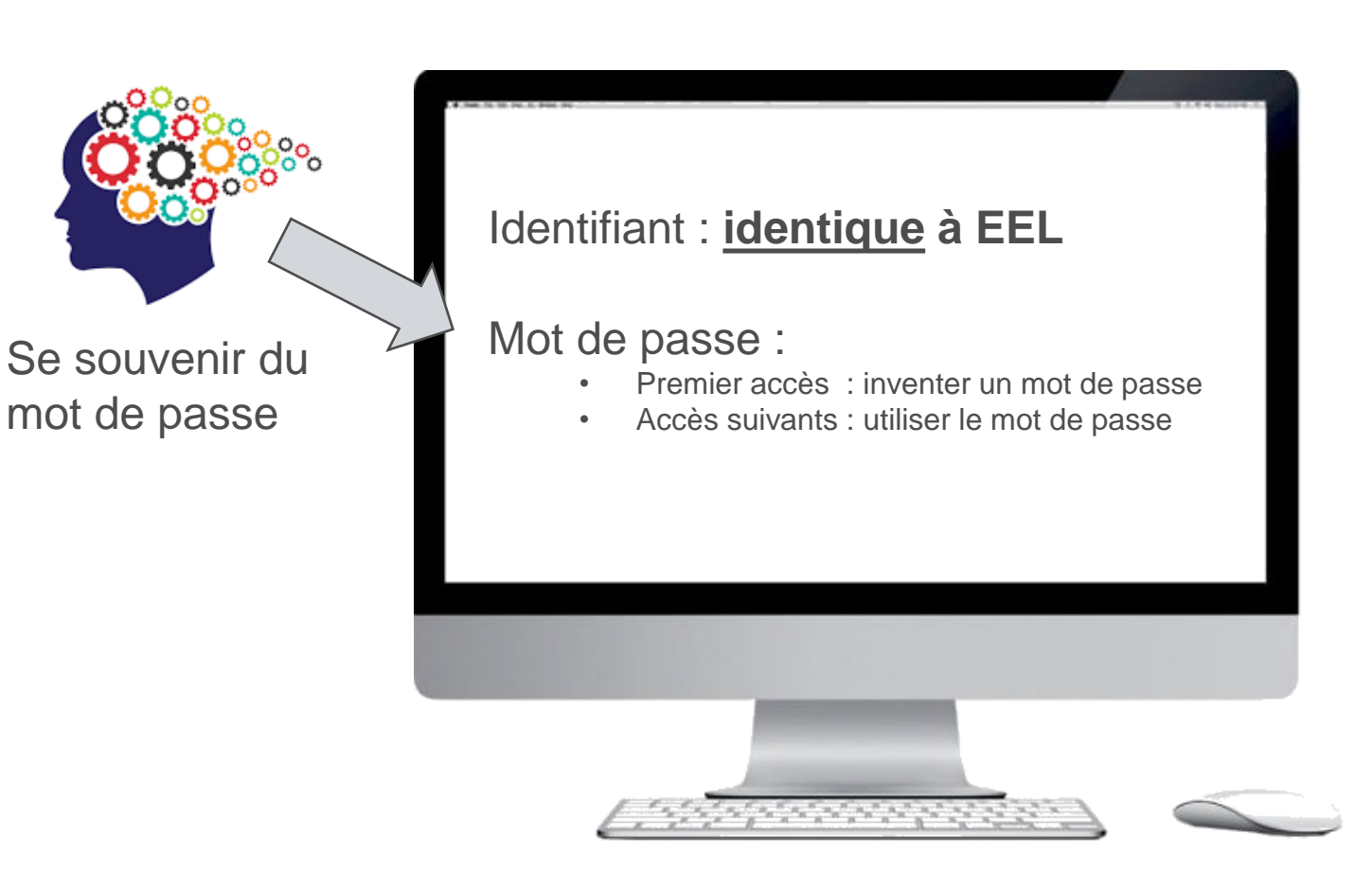

johann.sievering@edu.ge.ch

(cc) BY-NC-ND page 2 sur - 8 - v01

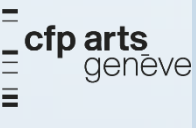

### FOAD (formation ouverte et/ou à distance)

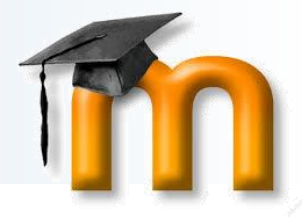

#### Plate-forme d'apprentissage, cours en ligne

- > Disponible
  - o **24/7**

### https://edu.ge.ch/moodle/

- partout (maison, école, etc.)
- o sur tous les équipements connectés

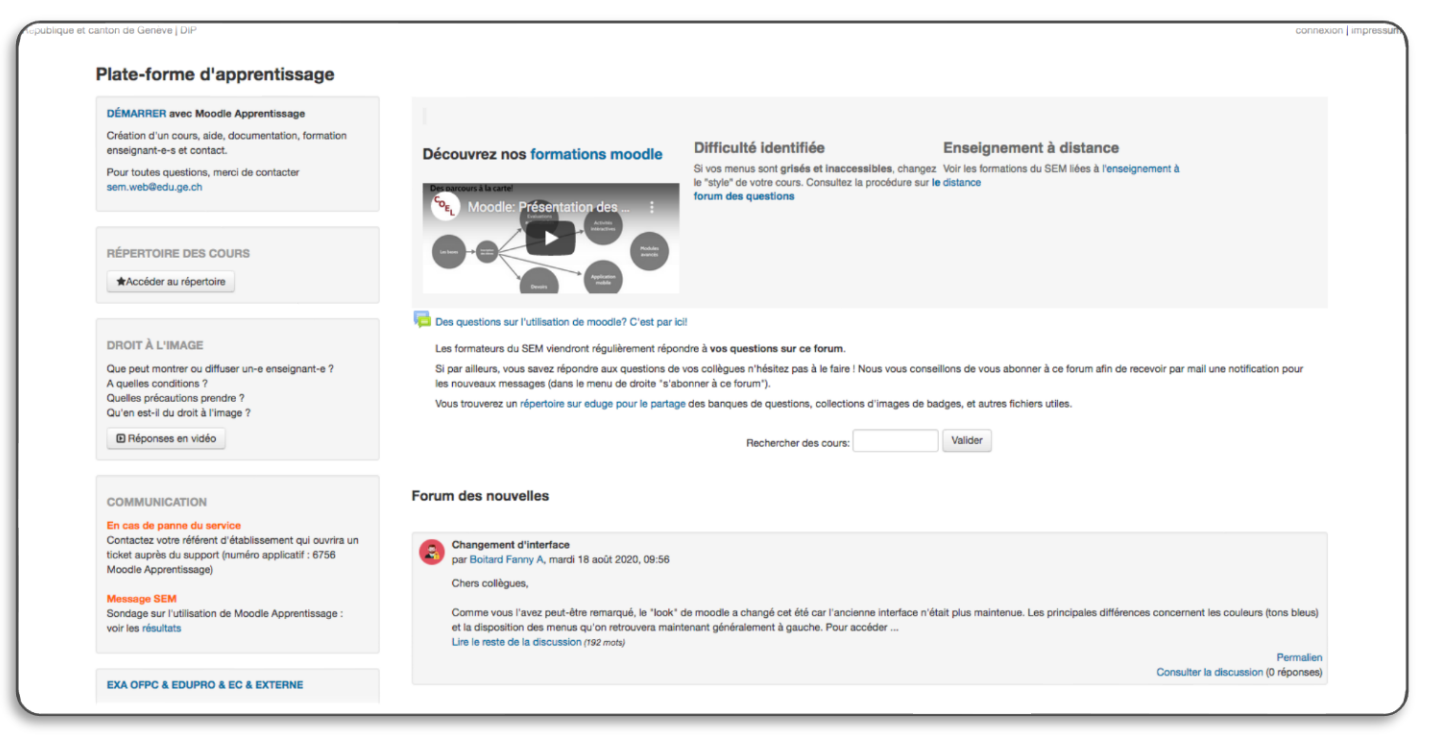

(сс) ву-мс-мо page 3 sur – 8 - v01

#### \_ **cfp arts** ∃ genēve Accès au cours (pas besoin de connexion)

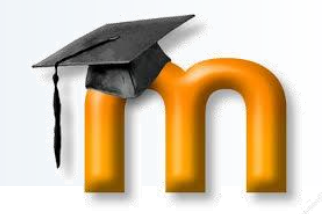

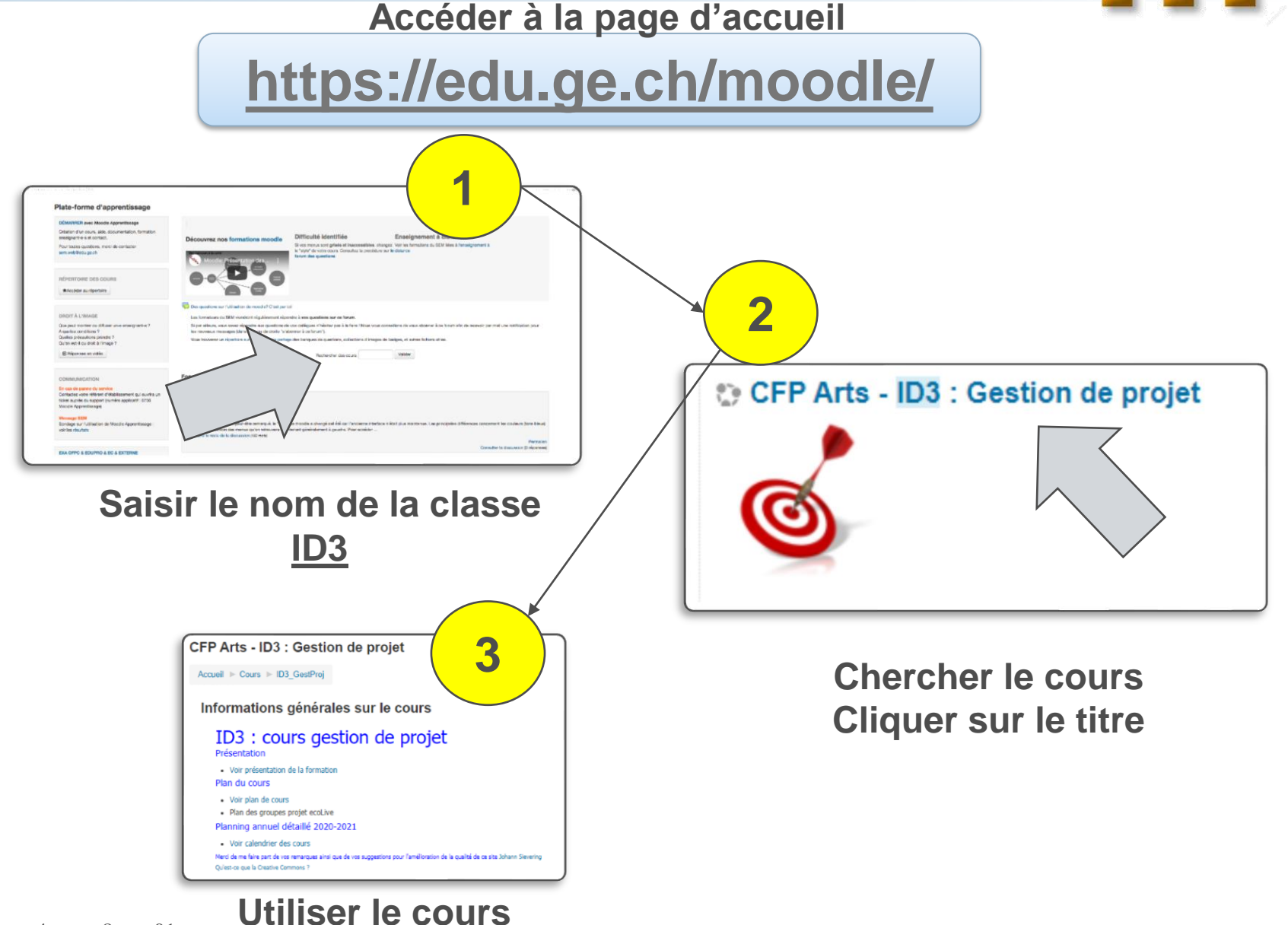

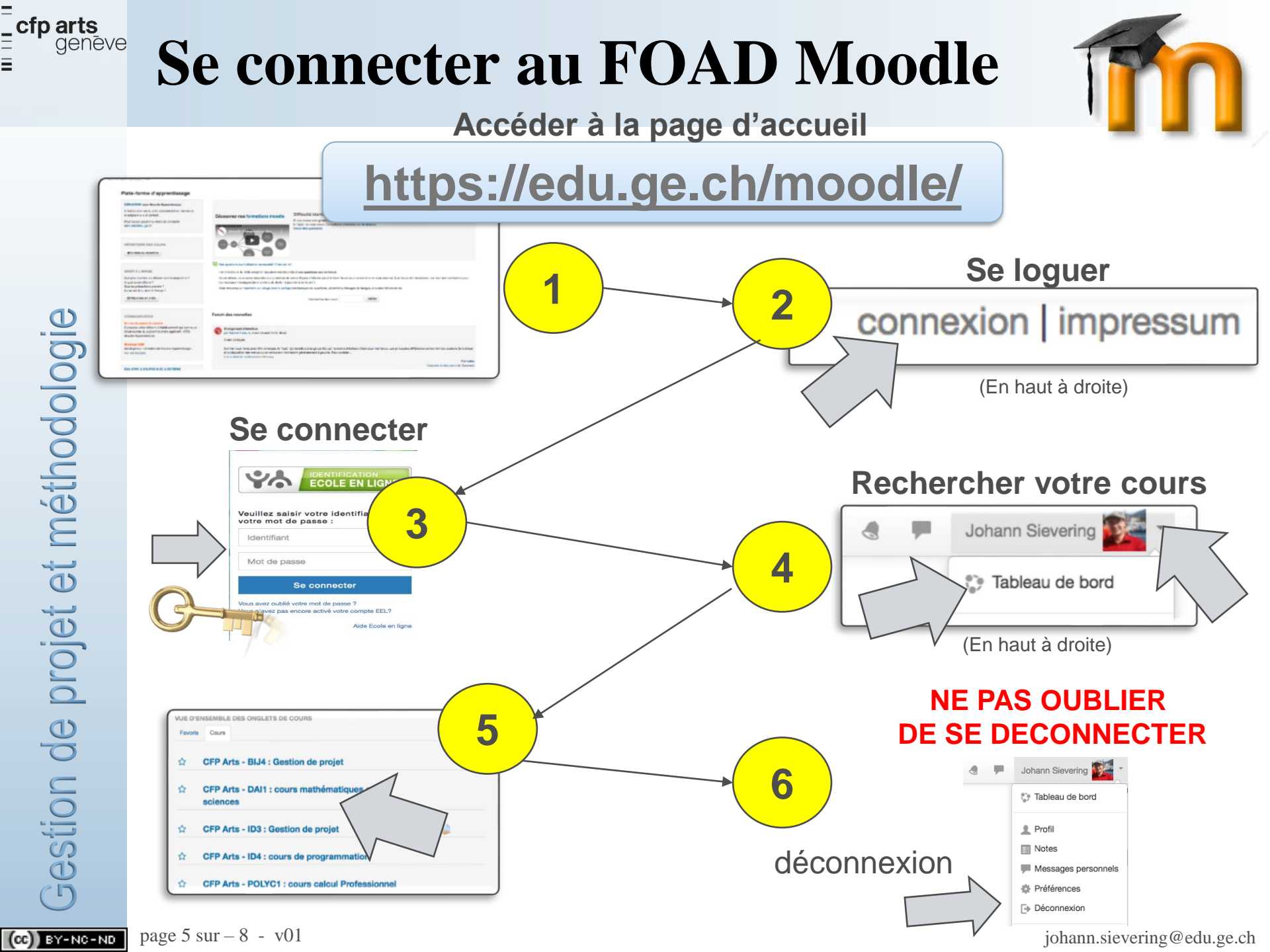

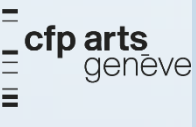

## Accès aux QCM (connexion <u>obligatoire</u>)

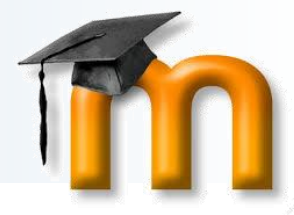

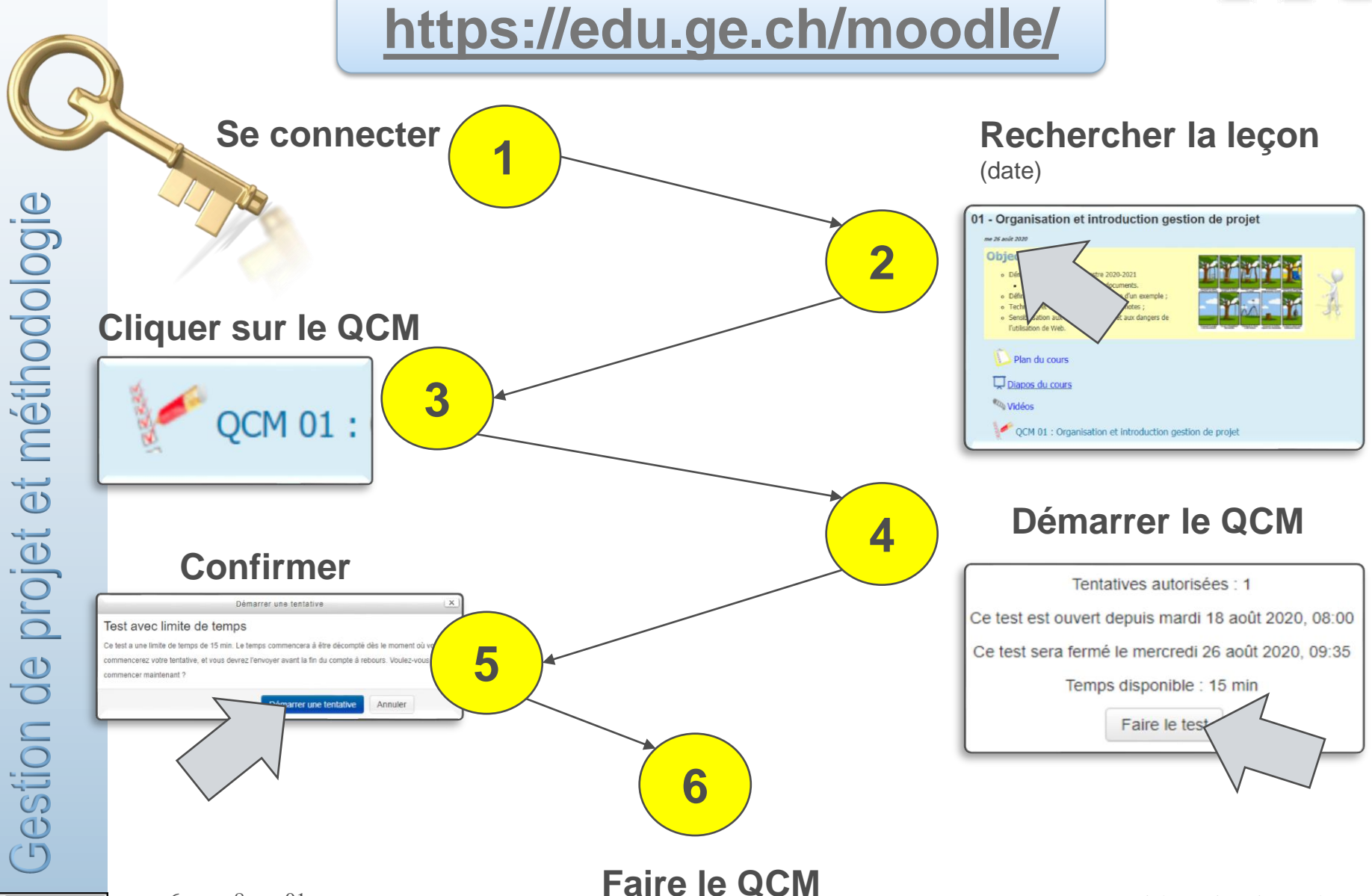

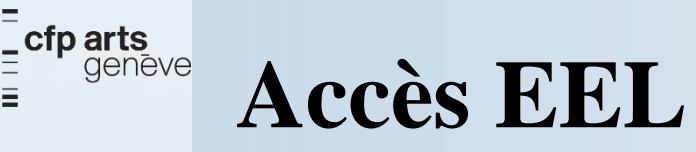

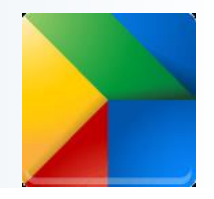

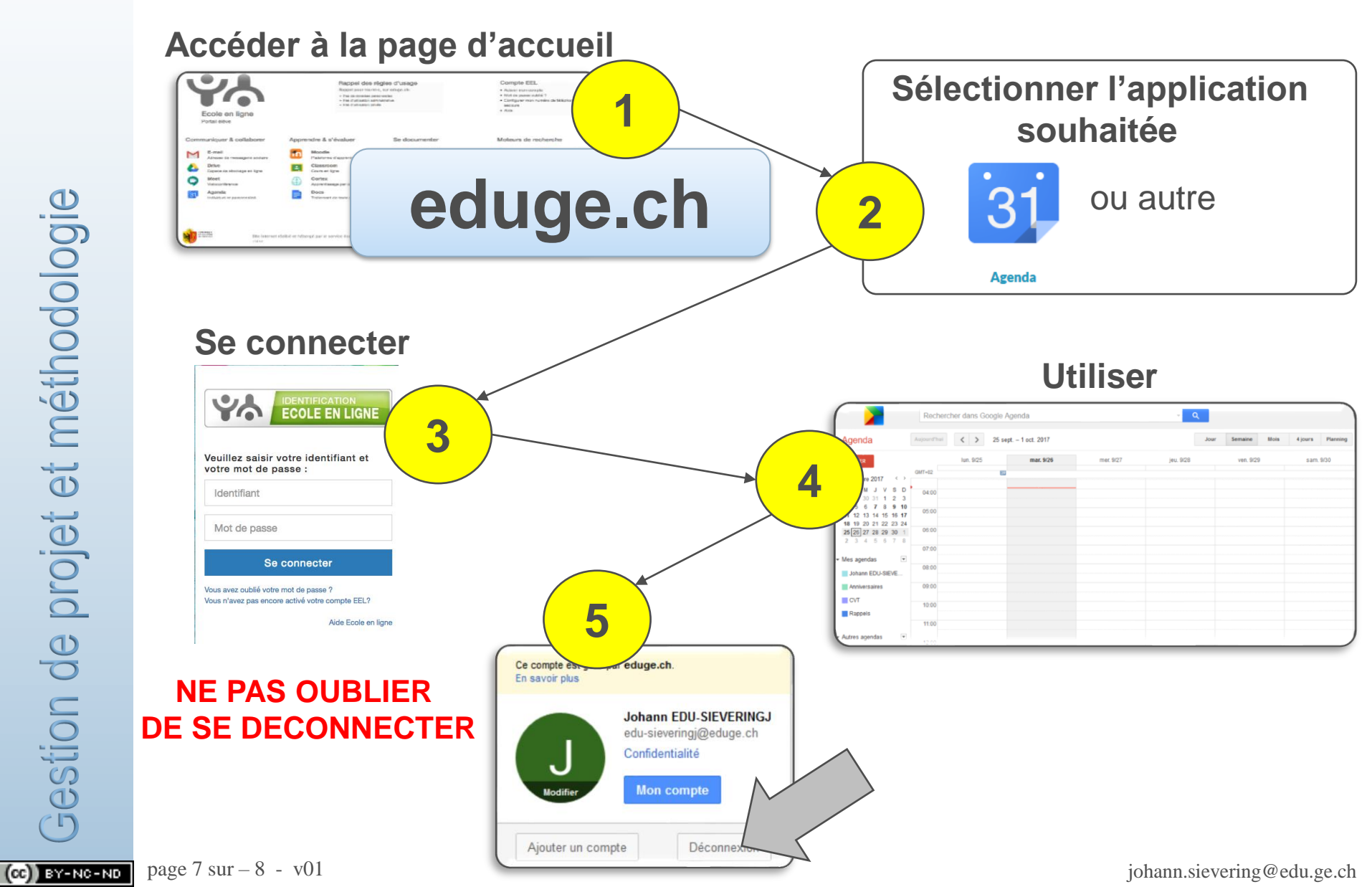

Gestion de projet et méthodologie

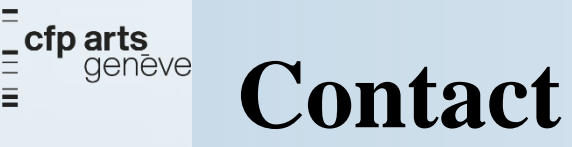

## Johann SIEVERING

johann.sievering@edu.ge.ch

Tél: 079 333 28 39

Gestion de projet et méthodologie

(cc) BY-NC-ND page 8 sur - 8 - v01

CFPA\_ID3\_EEL\_Rentree\_2020-2021\_(2020-08-26)\_JSI\_v01

johann.sievering@edu.ge.ch